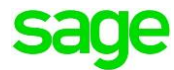

# Sage Pastel Accounting

# How to resolve Runtime Error 9

Sage PASTEL ACCOUNTING – SUPPORT SELF-HELP DOCUMENTATION – NEWSFLASH JULY2016

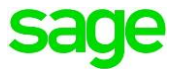

Runtime Error 9 'Subscript out of Range' occurs when there is a problem reading/writing to one or more fields with in a data file/s.

To resolve Runtime Error 9 when processing:

- Ensure there are no missing descriptions on the Master file Information
- Refresh the Master file Information
- Reset Defaults and Settings
- Rebuild Company files
- Export, Delete and Import the batch

To resolve Runtime error 9 when Opening Sage Pastel Accounting:

• Run a repair on Sage Pastel Accounting

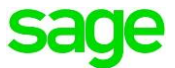

## Runtime Error 9 when processing in Sage Pastel Accounting

When processing **documents**, **journals** or **cashbook transactions** you may encounter **a Runtime Error 9**. The problem could be with regards to reading the Master file information or the batch could be corrupted.

#### To check for missing descriptions:

- Ensure you have made a backup of the company dataset
- Go to Edit| General Ledger/Customer/Supplier/Inventory depending on which Masterfiles you are using. I.e. Customer Invoices using inventory items would be Edit| Customer| Accounts and Edit| Inventory| Item File

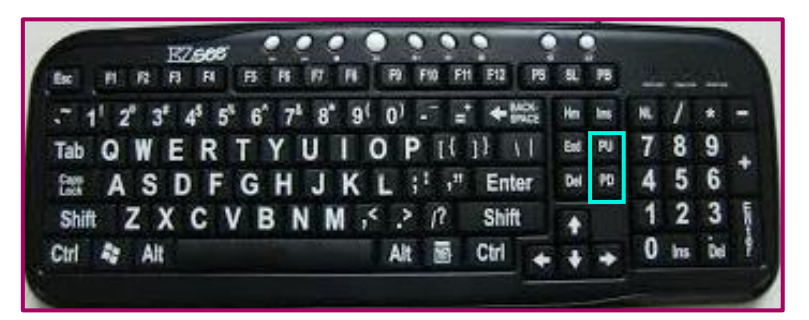

- Hold the Page Down or Page Up key on your keyboard to scroll through all the accounts/items
- Ensure each record has a description
- Should a record not have a description a message will display advising you to add the description
- Add the description to the record and save
- Scroll until you have gone through every record

#### To refresh the customer/supplier account:

- Go to Edit| Customer/Supplier| Accounts
- The Edit Customer/Supplier Accounts screen will display:

| Edit Customer Accounts |                                     |         |        |                  |                                  |  |  |
|------------------------|-------------------------------------|---------|--------|------------------|----------------------------------|--|--|
|                        | <b>Q 1 A K N</b>                    | « » ×   |        |                  |                                  |  |  |
|                        |                                     |         |        |                  |                                  |  |  |
| Account Code           | CUST00                              |         |        |                  | Cash Sale Account 🔲              |  |  |
| Description            | customer 001                        |         |        |                  | Blocked 🗌                        |  |  |
| Customer Category      | 00 - None                           |         |        | •                |                                  |  |  |
| Details                | Processing                          | Terms ) | User D | efined ) B       | alances Notes Scheduled Invoices |  |  |
| Currency               |                                     | •       |        | Electronic Docur | nents                            |  |  |
| Code                   | 00 - Home currency                  |         | -      | Customer Ac      | cepts Electronic Documents       |  |  |
|                        |                                     |         |        |                  |                                  |  |  |
| - Processing Method    | 3                                   |         |        | Documents        |                                  |  |  |
| Open Item              | <ul> <li>Balance Forward</li> </ul> |         |        | Printing         | Print Document                   |  |  |
|                        |                                     |         |        | Contact          |                                  |  |  |
|                        |                                     |         |        | Email            |                                  |  |  |
| Exclusive              | Inclusive                           |         |        | Statements       |                                  |  |  |
| EU Country             |                                     |         | ~      | Printing         | Print Statement                  |  |  |
| Default Tax            | No tax type default                 |         | •      | Messages         | Print Oldest Terms Message       |  |  |
| Tax Code               |                                     |         | ~      | Contact          |                                  |  |  |
| Tax Reference          |                                     |         |        | Email            |                                  |  |  |
|                        |                                     |         |        |                  |                                  |  |  |
|                        |                                     |         |        |                  |                                  |  |  |

• Select the **Processing** tab

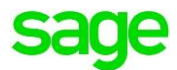

- Switch between the Tax options i.e. if set to Exclusive select Inclusive, if set to Inclusive select Exclusive
- Click the Save Icon
- Now switch the Tax option back to the original setting
- Click the Save Icon

#### To reset Defaults and Settings:

Sage Pastel Accounting **stores** certain **defaults and settings** per **user** when processing and running reports.

**Defaults and Controls stored:** 

- Last used **report filters** per report
- Processing settings selected on Journals and Cashbooks

On occasion these **defaults and settings** get **corrupted** and the **reports** or **Journals/Cashbooks** may **not functions** as expected. In these circumstances **resetting** the user's **defaults and settings** would **resolve** the **problem** and allow for the normal functioning of Sage Pastel Accounting.

Before you reset the user's defaults and settings it is strongly advised that you ensure which settings have been selected per Journal/Cashbook.

#### To find the settings per Journal:

- Go to Process| Journals
- Select a Journal i.e. General Journal
- Make a note of the Reference showing under the Reference column
- Click on the Settings button

| Process Journals                                                        |                                    |                                                                       |             |         |                    |            |  |  |
|-------------------------------------------------------------------------|------------------------------------|-----------------------------------------------------------------------|-------------|---------|--------------------|------------|--|--|
| Entry Type 03 - General Journal   Batch Type Normal batch entry   Close |                                    |                                                                       |             |         |                    |            |  |  |
|                                                                         |                                    |                                                                       |             |         |                    |            |  |  |
| Per Date A                                                              | Account                            | Reference                                                             | Description | Tax Exc | lusive Inclusive D | C Project  |  |  |
| lete <ctr-d>     lnsert <ctrh></ctrh></ctr-d>                           | Match <f3></f3>                    | [Inc / Exc <f83]< th=""><th></th><th></th><th></th><th>•</th></f83]<> |             |         |                    | •          |  |  |
| Preview Print                                                           | Preview Print Update Batch Estings |                                                                       |             |         |                    |            |  |  |
|                                                                         |                                    |                                                                       |             |         |                    | In balance |  |  |

• The 'Settings' window will display:

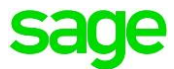

| Contra Account                          |                      |  |  |  |  |  |  |
|-----------------------------------------|----------------------|--|--|--|--|--|--|
| Processing                              | Increment References |  |  |  |  |  |  |
| This Year Transactions 🗌 Multi-Currency | ⊘ Yes                |  |  |  |  |  |  |
| 🖉 Repeat Descriptions 📃 Invoke Open Ite | m 💿 No               |  |  |  |  |  |  |
| 🔲 Repeat Projects                       | Once                 |  |  |  |  |  |  |
|                                         |                      |  |  |  |  |  |  |
| Tax                                     |                      |  |  |  |  |  |  |
| Tax Processing 🖌                        |                      |  |  |  |  |  |  |
| Default Tax Type 0                      | •                    |  |  |  |  |  |  |
| Default Entry Method O Exclusive O I    | nclusive             |  |  |  |  |  |  |

• Make a note of all the **options selected**.

**NOTE:** These settings are setup per journal entry type i.e. the **General Journal** settings may **differ** to the **Customer Journal** settings. The above steps will therefore need to be followed for all the Journal types the user makes use of.

#### To find the settings per Cashbook:

- Go to Process | Cashbook | Process Cashbook
- Select a cashbook from the drop down list
- On the Payment side of the Cashbook
- Make a note of the Reference showing under the Reference column
- Click on the Settings button

| Process Journals             |                                         |                     |                  |        |                      |            |
|------------------------------|-----------------------------------------|---------------------|------------------|--------|----------------------|------------|
| Entry Type 03 - General Jo   | umal 🔤                                  | Batch Type Norma    | al batch entry 💌 |        |                      | Close      |
|                              |                                         |                     |                  |        |                      |            |
| Per Date                     | Account                                 | Reference           | Description      | Tax Ex | clusive Inclusive DC | Project    |
| 1 04 - 0 - 30/06/16          |                                         | REF2                |                  | 00 -   | D                    |            |
| Delete <ctrl-d> [Ir</ctrl-d> | nsert <ctrl-i> Match <f3></f3></ctrl-i> | Inc / Exc <f8></f8> | ]                |        |                      |            |
| Pre <u>v</u> iew             | Print Update                            | Batch               | Settings         |        |                      |            |
|                              |                                         |                     |                  |        |                      | In balance |

The 'Settings' window will display:

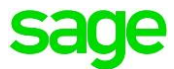

| Contra Account       Close         Processing       Increment References         Image: This Year Transactions       Multi-Currency         Image: Repeat Descriptions       Invoke Open Item         Image: Repeat Projects       Once |                                               |  |  |  |  |  |
|----------------------------------------------------------------------------------------------------|-----------------------------------------------|--|--|--|--|--|
| Tax-<br>Tax Processing<br>Default Tax Type<br>Default Entry Method                                                                                                    | OU - Tax type 0     Exclusive     O Exclusive |  |  |  |  |  |

• Make a note of all the **options selected**.

**NOTE:** These settings are **setup** per **payment** or **receipt** as well as per **Cashbook** i.e. the **Current Account payment** settings may **differ** to the **Current Account receipt** setting as well as **differ** to the **Petty Cash** settings. The above steps will therefore need to be followed for all the cashbook accounts on both the payment and receipt side the user makes use of.

#### **To reset Defaults and Settings:**

- Click on Utilities | Maintenance | Reset Default and Settings (Build 14.1.4 onwards only)
- The Reset Defaults and Settings message will display:

| Reset Defa | aults and Settings                                                                                                    |
|------------|----------------------------------------------------------------------------------------------------|
| 0          | This will reset the various defaults and settings you have selected<br>for reports and processing screens. New defaults and settings<br>will be stored once a report is run or when changing settings in<br>the Processing screens.<br>Would you like to reset user Jojo's defaults and settings? |
|            | Yes No                                                                                                    |

- Click Yes
- A confirmation message will be received

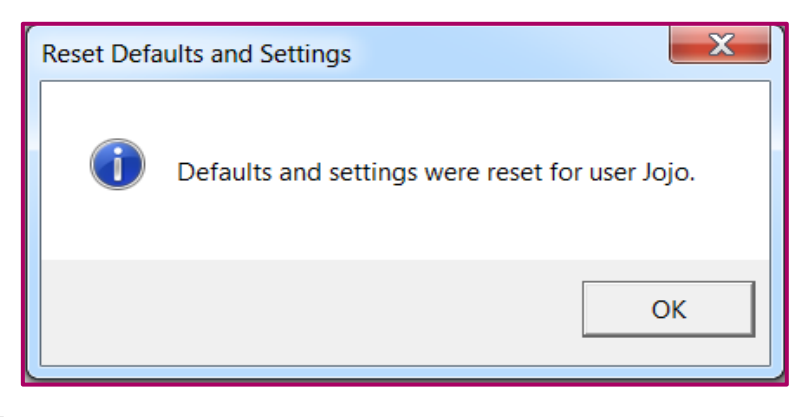

Click OK

Sage PASTEL ACCOUNTING-SUPPORT SELF-HELP DOCUMENTATION-NEWSFLASH JULY2016

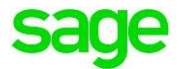

- All **defaults and settings** will be **reset** to the "**factory settings**" i.e. Reference numbers, report filters and the setting button on all Journals/Cashbooks
- You will need to go a **re-enter** the **reference numbers** and **re-setup** the **settings** on all **Journal/Cashbooks**

#### **Rebuilding specific files in Sage Pastel Accounting**

File to rebuild:

- ACCMAS.dat (General Ledger Master file)
- ACCMASD.dat (Customer Master file)
- ACCMASC.dat (Supplier Master file)
- ACCHISTH.dat (History Headers)
- ACCHISTL.dat (History Lines)

#### Refer to the document 'Rebuilding Files in Sage Pastel Accounting'

#### Export, Delete and import the batch:

Refer to the Sage Pastel Accounting Self-help video 'Exporting, Deleting and importing a batch'

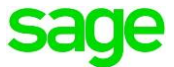

## To resolve Runtime error 9 when Opening Sage Pastel Accounting

#### **Running a repair on Sage Pastel Accounting:**

• Rename the Pastelxx/Xpressxx folder on the Sage Pastel Server and the PC where you receive the error to .old

| 8 H 5- 0 -                                                              |                       |   |                   |             | Realized and |  |  |  |
|-------------------------------------------------------------------------|-----------------------|---|-------------------|-------------|--------------|--|--|--|
| 🕞 🕞 🔻 🧌 Komputer                                                        | r ► Local Disk (C:) ► |   |                   |             |              |  |  |  |
| Organize 🔻 🎇 Open 🛛 Include in library 👻 Share with 👻 Burn 🛛 New folder |                       |   |                   |             |              |  |  |  |
| ☆ Favorites                                                             | Name                  | ^ | Date modified     | Туре        | Size         |  |  |  |
| ) Creative Cloud Files                                                  | 👢 Binaries            |   | 27/07/15 12:32 PM | File folder |              |  |  |  |
| 💻 Desktop                                                               | 👢 inetpub             |   | 16/10/15 08:14 AM | File folder |              |  |  |  |
| 🐌 Downloads                                                             | 👢 Intel               |   | 16/09/15 08:50 AM | File folder |              |  |  |  |
| laces 😓 Recent Places                                                   | 🍶 MSOCache            |   | 11/11/14 03:42 PM | File folder |              |  |  |  |
|                                                                         | 👢 MSSoap              |   | 18/09/15 04:14 PM | File folder |              |  |  |  |
| 🥞 Libraries                                                             | 👢 Pastel05            |   | 27/10/15 03:03 PM | File folder |              |  |  |  |
| Documents                                                               | 👢 Pastel09            |   | 30/03/16 08:34 AM | File folder |              |  |  |  |
| 📣 Music                                                                 | 👢 Pastel11            |   | 15/03/16 11:08 AM | File folder |              |  |  |  |
| lictures                                                                | 👢 Pastel12            |   | 31/03/16 09:45 AM | File folder |              |  |  |  |
| 🧸 Videos                                                                | I Pastel14.old        |   | 01/07/16 02:49 PM | File folder |              |  |  |  |
|                                                                         | 📕 Pastel14.1.1        |   | 21/06/16 04:46 PM | File folder |              |  |  |  |
| 💐 Computer                                                              | 👢 Pastel14.1.3        |   | 04/03/16 08:28 AM | File folder |              |  |  |  |
| 🜱 Local Disk (C:)                                                       | 👢 Pastel14.1.4        |   | 21/06/16 04:46 PM | File folder |              |  |  |  |

- Locate the **Sage Pastel Installation** file (This is the file used to install Sage Pastel Accounting.)
- Double click to run the installation

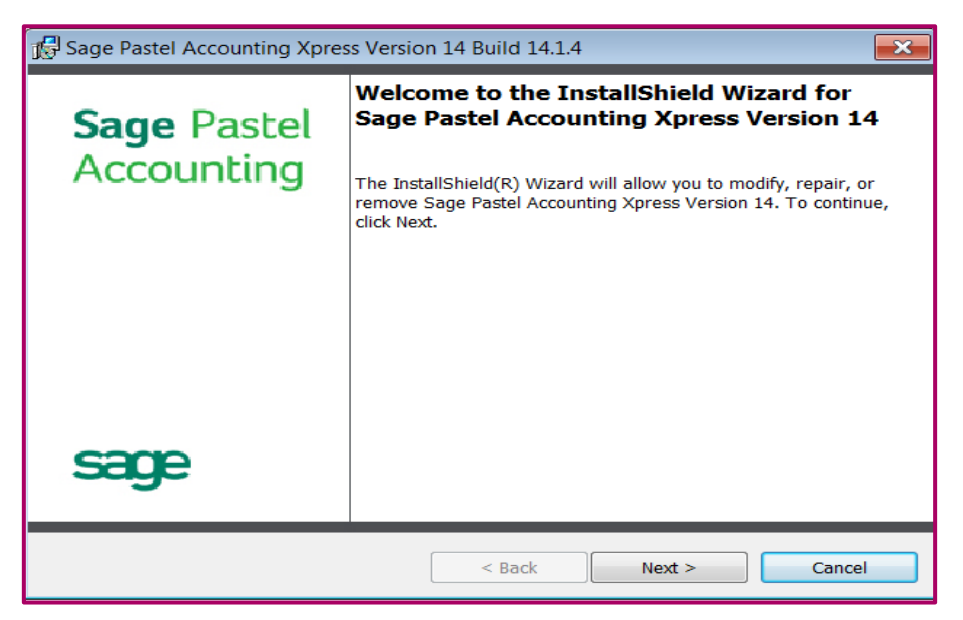

- Click Next
- The 'Program Maintenance' screen will display:

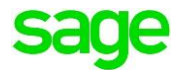

| 🔂 Sage Pastel Ad | counting Xpress Version 14 Build 14.1.4                                                                                                    |  |  |  |  |  |  |
|------------------|----------------------------------------------------------------------------------------------------|--|--|--|--|--|--|
| Program Mainte   | Program Maintenance                                                                                                    |  |  |  |  |  |  |
| Modify, repair,  | or remove the program.                                                                                                    |  |  |  |  |  |  |
| Modify           |                                                                                                    |  |  |  |  |  |  |
|                  | Change which program features are installed. This option displays the<br>Custom Selection dialog in which you can change the way features are<br>installed. |  |  |  |  |  |  |
| 🔿 Repair         | Repair                                                                                                    |  |  |  |  |  |  |
|                  | corrupt files, shortcuts, and registry entries.                                                                                                    |  |  |  |  |  |  |
| Remove           | Remove Sage Pastel Accounting Xpress Version 14 from your computer.                                                                                         |  |  |  |  |  |  |
| InstallShield    |                                                                                                    |  |  |  |  |  |  |
|                  | < Back Next > Cancel                                                                                                    |  |  |  |  |  |  |

- Select Repair
- Click on Next
- The 'Ready to Repair the Program' screen will display:

| 🕞 Sage Pastel Accounting Xpress Versio                | on 14 Build 14.1.4      |                        | <b>×</b>       |
|-------------------------------------------------------|-------------------------|------------------------|----------------|
| Ready to Repair the Program                           |                         |                        | 6000           |
| The wizard is ready to begin installation.            |                         |                        | Saye           |
| Click Install to begin the installation.              |                         |                        |                |
| If you want to review or change any of yo the wizard. | our installation settir | ngs, click Back. Click | Cancel to exit |
|                                                       |                         |                        |                |
|                                                       |                         |                        |                |
|                                                       |                         |                        |                |
|                                                       |                         |                        |                |
|                                                       |                         |                        |                |
| InstallShield                                         |                         |                        |                |
|                                                       | < Back                  | Install                | Cancel         |

- Click on Install
- Once the installation is complete click on Finish

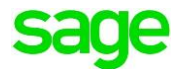

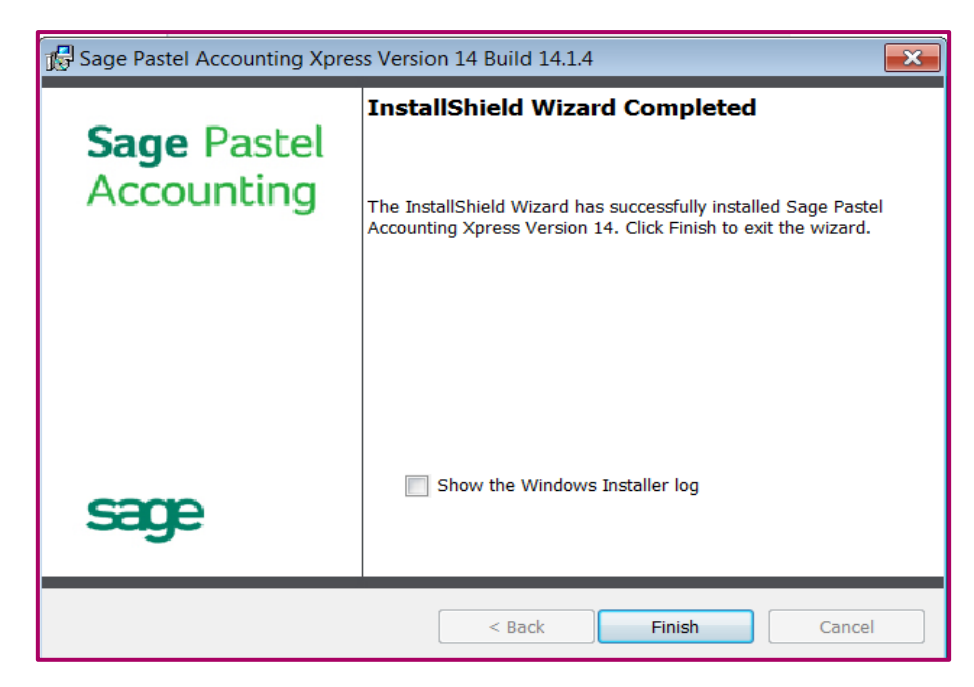

• Re-open Sage Pastel Accounting